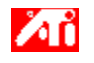

## ìéîåã øàùåðé...

#### ևéòú îàôééðé äúöåâä ùì ATI

òúä, ëùîðäìé äú÷ï äúöåâä äçãùéí ùì ATI îåú÷ðéí, úåëì ìä÷ãéù îñôø ã÷åú ìòøéëú äëøåú òí äúëåðåú äîùåôøåú ùì äîàéõ äâøôé ùáøùåúê.

ì÷álú äãøëä òì äùélåù álòøëú äòæøä, ä÷ù òì äl÷ù F1, áëì òú, áläìê äùélåù áòæøä.

#### äñáø ìé ëéöã...

- ìùðåú àú øîú ääáçðä äîøáéú ùì äúöåâä áöâ
- ìçáø úöåâú èìååéæéä àå åéãéàå àì äîçùá
- ìáçåø áúáðéú äíúàéîä ìúöåâåú äèìååéæéä åäåéãéàå
- ìàôùø/ìáèì àú äú÷ï äúöåâä
- ìëååðï àú îé÷åí äúöåâä áöâ
- ìëååðï àú âåãì äúöåâä áöâ
- ìëååðï àú îé÷åí úöåâú äèìååéæéä áöâ
- ìëååðï àú âåãì úöåâú äèìååéæéä
- ìëååðï àú òåöîú ääàøä ùì úöåâú äèìååéæéä (àí ÷ééîú)
- ìëååðï àú øîú äðéâåãéåú áúöåâú èìååéæéä
- ìëååðï àú îéãú äøååéä ùì öáòé úöåâú äèìååéæéä
- ì÷áåò á÷øé úé÷åï öáò
- ìçæåø àì äùéîåù áúöåâú èìååéæéä
- ì÷áì îéãò îôåøè éåúø
- 🔟 òöåú îééãéåú àåãåú çôéôú äååéãéàå ùì HydraVision åúîéëä áøéáåé öâéí òáåø îùúîùé Radeon
- VE aöâ cìảï æä áôòí äáàä ùúôòéì àú Windows

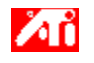

## ìéîåã øàùåðé...

#### ևéòú îàôééðé äúöåâä ùì ATI

òúä, ëùîðäìé äú÷ï äúöåâä äçãùéí ùì ATI îåú÷ðéí, úåëì ìä÷ãéù îñôø ã÷åú ìòøéëú äëøåú òí äúëåðåú äîùåôøåú ùì äîàéõ äâøôé ùáøùåúê.

ì÷álú äãøëä òì äùélåù álòøëú äòæøä, ä÷ù òì äl÷ù F1, áëì òú, áläìê äùélåù áòæøä.

#### äñáø ìé ëéöã...

- ìùðåú àú øîú ääáçðä äîøáéú ùì äúöåâä áöâ
- ìçáø úöåâú èìååéæéä àå åéãéàå àì äîçùá
- ìáçåø áúáðéú äíúàéîä ìúöåâåú äèìååéæéä åäåéãéàå
- ìàôùø/ìáèì àú äú÷ï äúöåâä
- ìëååðï àú îé÷åí äúöåâä áöâ
- ìëååðï àú âåãì äúöåâä áöâ
- ìëååðï àú îé÷åí úöåâú äèìååéæéä áöâ
- ìëååðï àú âåãì úöåâú äèìååéæéä
- ìëååðï àú òåöîú ääàøä ùì úöåâú äèìååéæéä (àí ÷ééîú)
- ìëååðï àú øîú äðéâåãéåú áúöåâú èìååéæéä
- ìëååðï àú îéãú äøååéä ùì öáòé úöåâú äèìååéæéä
- 🔟 ì÷áåò á÷øé úé÷åï öáò
- ìçæåø àì äùéîåù áúöåâú èìååéæéä
- ì÷áì îéãò îôåøè éåúø
- 🔟 òöåú îééãéåú àåãåú çôéôú äååéãéàå ùì HydraVision åúîéëä áøéáåé öâéí òáåø îùúîùé Radeon
- VE <u>
  aöâ çìåï æä áôòí äáàä ùúôòéì àú Windows</u>

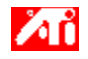

{button ,JI(`>taskwin1',`ADJUST\_TV\_ATTRIBUTES\_Brightness');CW(`subcon')} ìëååðï àú òåöîú ääàøä ùì úöåâú äèìååéæéä (àí ÷ééîú)

{button ,JI(`>taskwin1',`ADJUST\_TV\_ATTRIBUTES\_Contrast');CW(`subcon')} ìëååðï àú øîú äðéâåãéåú áúöåâú èìååéæéä

{button ,JI(`>taskwin1',`ADJUST\_TV\_ATTRIBUTES\_ColorSaturation');CW(`subcon')} ìëååðï àú îéãú äøååéä ùì öáòé úöåâú äèìååéæéä

{button ,IE(FE(`ati64hl2.stb'),`JI(`>install',`Warning6')',`JI(`>install',`Warning5')');CW(`subcon')} ìçæåø àì äùéîåù áúöåâú èìååéæéä

{button ,IE(FE(`ati64hlp.stb'),`JI(`>install',`Setup4\_TV')',`JI(`>install',`Setup3\_TV')');CW(`subcon')} ìçæåø ìçìåï äìéîåã äøàùåðé

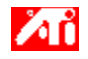

{button ,JI(`>taskwin1',`ADJUST\_TV\_ADJUSTMENT\_ScreenPosition');CW(`subcon')} Ìëååðï àú îé÷åí úöåâú äèìååéæéä áöâ

{button ,JI(`>taskwin1', `TVScreenSize');CW(`subcon')} ìëååðï àú âåãì úöåâú äèìååéæéä

{button ,IE(FE(`ati64hl2.stb'),`JI(`>install',`Warning6')',`JI(`>install',`Warning5')');CW(`subcon')} ìçæåø àì äùéîåù áúöåâú èìååéæéä

{button ,IE(FE(`ati64hlp.stb'),`JI(`>install',`Setup4\_TV')',`JI(`>install',`Setup3\_TV')');CW(`subcon')} ìçæåø ìçìåï äìéîåã äøàùåðé

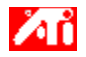

{button ,JI(`>taskwin1',`ADJUST\_TV\_ADVANCED\_CompositeSharpness');CW(`subcon')} ìëååðï àú äçãåú äîòåøáú ùì úöåâú äèìååéæéä

{button ,JI(`>taskwin1',`ADJUST\_TV\_ADVANCED\_S-VideoSharpness');CW(`subcon')} ìëååðï àú çãåú àåú S-Video áúöåâú äèìååéæéä

{button ,JI(`>taskwin1',`ADJUST\_TV\_ADVANCED\_CompositeDotCrawl');CW(`subcon')} ìëååðï àú äëéúåá äð÷åãúé äðò äîòåøá, áúöåâú èìååéæéä

{button ,JI(`>taskwin1',`ADJUST\_TV\_ADVANCED\_ChromaFlickerRemoval');CW(`subcon')} ìëååðï àú äôçúú øéöåã äöáò áúöåâú èìååéæéä

{button ,JI(`>taskwin1',`ADJUST\_TV\_ADVANCED\_LumaFlickerRemoval');CW(`subcon')} ìëååðï àú äôçúú øéöåã ääàøä áúöåâú èìååéæéä

{button ,IE(FE(`ati64hl2.stb'),`JI(`>install',`Warning6')',`JI(`>install',`Warning5')');CW(`subcon')} ìçæåø àì äùéîåù áúöåâú èìååéæéä

{button ,IE(FE(`ati64hlp.stb'),`JI(`>install',`Setup4\_TV')',`JI(`>install',`Setup3\_TV')');CW(`subcon')} ìçæåø ìçìåï äìéîåã äøàùåðé

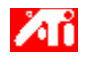

{button ,JI(`>taskwin1',`ADJUST\_TV\_FORMAT\_Country');CW(`subcon')} ìáçåø áúáðéú ùéãåøé äèìååéæéä ìôé îãéðä

{button ,JI(`>taskwin1',`ADJUST\_TV\_FORMAT\_Format');CW(`subcon')} ìáçåø éùéøåú áúáðéú ùéãåøé äèìååéæéä.

{button ,IE(FE(`ati64hl2.stb'),`JI(`>install',`Warning6')',`JI(`>install',`Warning5')');CW(`subcon')} ìçæåø àì äùéîåù áúöåâú èìååéæéä

{button ,IE(FE(`ati64hlp.stb'),`JI(`>install',`Setup4\_TV')',`JI(`>install',`Setup3\_TV')');CW(`subcon')} ìçæåø ìçìåï äìéîåã äøàùåðé

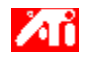

## îàôééðé úöåâú èìååéæéä

#### äñáø ìé ëéöã...

{button ,JI(`>taskwin1',`IDH\_Icon\_Help\_ConnectTVorVCR');CW(`subcon')} ìçáø úöåâú èlååéæéä àå åéãéàå ìîçùá

{button ,JI(`>taskwin1',`IDH\_lcon\_Help\_EnableDisableTVDisplay');CW(`subcon')} ìàôùø/ìáèì úöåâú èìååéæéä

{button ,JI(`>taskwin1',`IDH\_TV\_FORMAT\_HelpButton');CW(`subcon')} ìáçåø àú äúáðéú ìúöåâú äèìååéæéä {button ,JI(`>taskwin1',`IDH\_TV\_ADJUSTMENT\_HelpButton');CW(`subcon')} ìëååðï àú âåãì åàú îé÷åí úöåâú äèìååéæéä

{button ,JI(`>taskwin1',`IDH\_TV\_ATTRIBUTES\_HelpButton');CW(`subcon')} ìëååðï àú äîàôééðéí äáñéñééí ùì úöåâú äèìååéæéä

{button ,JI(`>taskwin1',`IDH\_TV\_ADVANCED\_HelpButton');CW(`subcon')} ìëååðï àú äîàôééðéí äîú÷ãîéí ùì úöåâú äèìååéæéä

{button ,IE(FE(`ati64hl2.stb'),`JI(`>install',`Warning6')',`JI(`>install',`Warning5')');CW(`subcon')} ìçæåø àì äùéîåù áúöåâú èìååéæéä

{button ,IE(FE(`ati64hlp.stb'),`JI(`>install',`Setup4\_TV')',`JI(`>install',`Setup3\_TV')');CW (`subcon')} ìçæåø ìçìåï äìéîåã äøàùåðé

## òæøä ùåìçðéú î÷ååðú

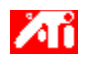

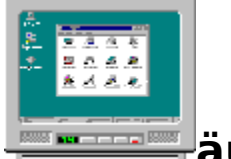

äùéîåù áúöåâú èìååéæéä

úöåøú äîàéõ äâøôé îåúàîú ìúöåâú èìååéæéä. äùéîåù áîàôééï æä îàôùø ìçáø îëùéø èìååéæéä àì éöéàú ôìè äåéãéàå ùáîçùá, ëãé ìöôåú áùåìçï äòáåãã.

àí àéðê îùúîù áúöåâú èlååéæéä, îåîlõ ìäôåê àú îàôééï úöåâú äèlååéæéä ìálúé æîéï, ëãé ìäôé÷ áéöåò îéèáé ĩï äîàéõ (÷öáé øòðåï âáåäéí éåúø). úåëì ìäôåê àú îàôééï úöåâú äèlååéæéä ìæîéï ùðéú, áëì òú.

{button ��� �����

 $\label{eq:constraint} \end{tabular} \end{tabular} \end{t$ 

ï¿<sup>1</sup>⁄2ï¿<sup>1</sup>⁄2ï¿<sup>1</sup>⁄2ï¿<sup>1</sup>⁄2ï¿<sup>1</sup>⁄2ï¿<sup>1</sup>⁄2ï¿<sup>1</sup>⁄2ï¿<sup>1</sup>⁄2ï¿<sup>1</sup>⁄2ï¿<sup>1</sup>⁄2ï

تز 1⁄2ïز 1⁄2ïز 1⁄2ïز 1⁄2ïز 1⁄2ïز 1⁄2ïز 1⁄2ïز 1⁄2ïز 1⁄2ïز 1⁄2ïز 1⁄2ïز 1⁄2ïز 1⁄2ïز 1⁄2ïز 1⁄2ïز 1⁄2ïز 1/2ïز 1/2ïز 1/2ïز 1/2ïز 1/2ïز 1/2ïز 1/2ïز 1/2ïز 1/2ïز 1/2ïز 1/2ïز 1/2ïز 1/2ïز 1/2ïز 1/2ïز 1/2ïز 1/2ïi 1/2ïi 1/2ïi 1/2ii 1/2ii 1/

## òæøä ùåìçðéú î÷ååðú

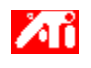

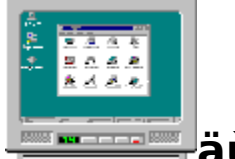

äùéîåù áúöåâú èìååéæéä

úöåøú äîàéõ äâøôé îåúàîú ìúöåâú èìååéæéä. äùéîåù áîàôééï æä îàôùø ìçáø îëùéø èìååéæéä àì éöéàú ôìè äåéãéàå ùáîçùá, ëãé ìöôåú áùåìçï äòáåãã.

àí àéðê îùúîù áúöåâú èlååéæéä, îåîlõ läôåê àú îàôééï úöåâú äèlååéæéä lálúé æîéï, ëãé läôé÷ áéöåò îéèáé ĩĩ äîàéõ (÷öáé øòðåï âáåäéí éåúø). úåël läôåê àú îàôééï úöåâú äèlååéæéä læîéï ùðéú, áël òú.

{button ��� �����

��������ï,IJ(`>taskwin1',`IDH\_Warning\_DisableTV')} {button

ï¿<sup>1</sup>⁄2ï¿<sup>1</sup>⁄2ï¿<sup>1</sup>⁄2ï¿<sup>1</sup>⁄2ï¿<sup>1</sup>⁄2ï¿<sup>1</sup>⁄2ï¿<sup>1</sup>⁄2ï¿<sup>1</sup>⁄2ï¿<sup>1</sup>⁄2ï¿<sup>1</sup>⁄2ï

تَانَ 1⁄2 تَانَ 1⁄2 تَانَ 1⁄2 تَانَ 1⁄2 تَانَ 1⁄2 تَانَ 1⁄2 تَانَ 1⁄2 تَانَ 1⁄2 تَانَ 1⁄2 تَانَ 1⁄2 تَانَ 1⁄2 تَانَ 1⁄2 تَانَ 1⁄2 تَانَ 1⁄2 تَانَ 1⁄2 تَانَ 1⁄2 تَانَ 1⁄2 تَانَ 1/2 تَانَ 1/2 تَانَا 1/2 تَانَ 1/2 تَانَ 1/2 تَانَ 1/2 تَانَا 1/2 تَانَا 1/2 تَانَ 1/2 تَانَا 1/2 تَانَالَا 1/2 تَانَالَ 1/2 تَانَا 1/2 تَانَا 1/2 تَانَا 1/2 تَانَا

VE <u>
aöâ çìåï æä áäôòìä, ëàùø úöåâú äèìååéæéä æîéðä.</u>

### àæäøä

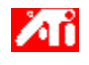

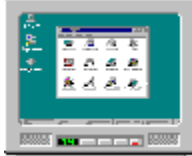

äùéîåù áúöåâú èìååéæéä

### àí äúöåâä òì äöâ àå äöâ äùèåç îòåøáìú, ëáä àú äú÷ï äúöåâä

úöåøú äîàéõ äâøôé îåúàíú ìúöåâú èìååéæéä. äùéîåù áîàôééï æä îàôùø ìçáø îëùéø èìååéæéä àì éöéàú ôìè äåéãéàå ùáîçùá, ëãé ìöôåú áùåìçï äòáåãä

àí àéðê îùúîù áúöåâú èlååéæéä ëöâ lîçùá, îåîlõ läôåê àú îàôééï úöåâú äèlååéæéä lálúé æîéï, ëãé läôé÷ áéöåò îéèáé íï äîàéõ (÷öáé øòðåï âáåäéí éåúø). úåël läôåê àú làôééï úöåâú äèlååéæéä læîéï ùðéú, áël òú.

{button ��� �����

 $\label{eq:linear} \ddot{i}_{2}\dot{'}_{2}\ddot{i}_{2}\dot{'}_{2}\ddot{i}_{2}\dot{'}_{2}\ddot{i}_{2}\dot{'}_{2}\ddot{i}_{2}\dot{'}_{2}\ddot{i}_{2}\dot{'}_{2}\ddot{i}_{2}\dot{'}_{2}JI(`>taskwin1',`IDH_Warning_DisableTV') \end{tabular} \end{tabular}$ 

ï¿<sup>1</sup>⁄2ï¿<sup>1</sup>⁄2ï¿<sup>1</sup>⁄2ï¿<sup>1</sup>⁄2ï¿<sup>1</sup>⁄2ï¿<sup>1</sup>⁄2ï¿<sup>1</sup>⁄2ï¿<sup>1</sup>⁄2ï¿<sup>1</sup>⁄2ï¿<sup>1</sup>⁄2ï¿<sup>1</sup>⁄2ï¿<sup>1</sup>⁄2ï¿<sup>1</sup>⁄2ï¿<sup>1</sup>⁄2ï¿<sup>1</sup>⁄2ï¿<sup>1</sup>⁄2ï<sup>2</sup>/2ï

### àæäøä

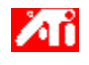

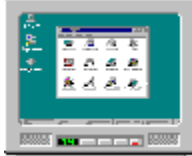

äùéîåù áúöåâú èìååéæéä

### àí äúöåâä òì äöâ àå äöâ äùèåç îòåøáìú, ëáä àú äú÷ï äúöåâä

úöåøú äîàéõ äâøôé îåúàîú ìúöåâú èìååéæéä. äùéîåù áîàôééï æä îàôùø ìçáø îëùéø èìååéæéä àì éöéàú ôìè äåéãéàå ùáîçùá, ëãé ìöôåú áùåìçï äòáåãã.

àí àéðê îùúîù áúöåâú èlååéæéä ëöâ lîçùá, îåîlõ läôåê àú îàôééï úöåâú äèlååéæéä lálúé æîéï, ëãé läôé÷ áéöåò îéèáé íï äîàéõ (÷öáé øòðåï âáåäéí éåúø). úåël läôåê àú làôééï úöåâú äèlååéæéä læîéï ùðéú, áël òú.

{button ��� �����

��������ï,IJ(`>taskwin1',`IDH\_Warning\_DisableTV')} {button

ï، 1⁄2ï، 1⁄2ï، 1⁄2ï، 1⁄2ï، 1⁄2ï، 1⁄2ï، 1⁄2ï، 1⁄2ï، 1⁄2ï، 1⁄2ï، 1⁄2ï، 1⁄2ï، 1⁄2ï، 1⁄2ï، 1⁄2ï، 1⁄2ï، 1⁄2ï، 1⁄2ï، 1⁄2ï، 1⁄2ï، 1⁄2ï، 1⁄2ï، 1⁄2ï، 1⁄2ï، 1⁄2ï، 1⁄2ï، 1⁄2ï، 1⁄2ï، 1⁄2ï، 1⁄2ï، 1⁄2ï، 1⁄2ï، 1⁄2ï، 1⁄2ï، 1⁄2ï، 1⁄2ï، 1⁄2ï، 1/2ï، 1/2ï

تزار الزار الزار مان الزار الزار الزار الزار الزار الزار الزار الزار الزار الزار الزار الزار الزار الزار الزار الزار الزار الزار الزار الزار الزار الزار الزار الزار الزار الزار الزار الزار الزار الزار الزار الزار الزال الزال الزال الزال الزال الزار

## òæøä ùåìçðéú î÷ååðú

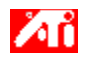

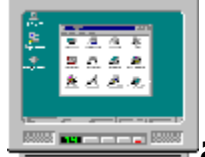

# äùéîåù áúöåâú èìååéæéä

älàéõ äâøôé lúåöøú ATI, làôùø ùélåù álëùéø äèlååéæéä ëöâ llçùá. ëãé läùúlù álëùéø èlååéæéä eöa éù lååãà ùúöåâú èlååéæéä îåâãøú eæîéða.

àí àéðê îùuíìù áuöåâu èlååéæéä eöâ lícuá, îåîlõ läôåê àu îàôééï uöåâu äèlååéæéä lálué æîéï, ëãé ìäôé÷ áéöåò îéèáé îï äîàéõ (÷öáé øòðåï âáåäéí éåúø). úåëì ìäôåê àú îàôééï úöåâú äèìååéæéä ìæîéï ùðéú, áëì òú.

 $\{ \text{button } \ensuremath{\vec{i}_1}\ensuremath{\vec{i}_2}\ensuremath{\vec{i}_2}\ensuremath{\vec{i}$ 

{button ï¿<sup>1</sup>⁄2ï¿<sup>1</sup>⁄2ï¿<sup>1</sup>⁄2ï¿<sup>1</sup>⁄2ï¿<sup>1</sup>⁄2ï¿<sup>1</sup>⁄2ï¿<sup>1</sup>⁄2ï¿<sup>1</sup>⁄2ï¿<sup>1</sup>⁄2,JI(`>taskwin1',`IDH\_Icon\_Help\_EnableDisableTVDisplay')}

stall', Setup3 TV')')

🔟 òöåú îééãéåú àåãåú çôéôú äååéãéàå ùì HydraVision åúîéëä áøéáåé öâéí òáåø îùúîùé Radeon VE

äöä cìåï æä áäôòìä, ëàùø úöåâú äèìååéæéä æîéðä

## òæøä ùåìçðéú î÷ååðú

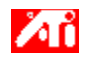

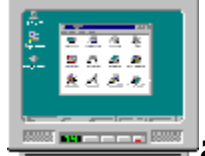

# äùéîåù áúöåâú èìååéæéä

älàéõ äâøôé lúåöøú ATI, làôùø ùélåù álëùéø äèlååéæéä ëöâ llçùá. ëãé läùúlù álëùéø èlååéæéä eöa éù lååãà ùúöåâú èlååéæéä îåâãøú eæîéða.

àí àéðê îùuíìù áuöåâu èlååéæéä eöâ lícuá, îåîlõ läôåê àu îàôééï uöåâu äèlååéæéä lálué æîéï, ëãé ìäôé÷ áéöåò îéèáé îï äîàéõ (÷öáé øòðåï âáåäéí éåúø). úåëì ìäôåê àú îàôééï úöåâú äèìååéæéä ìæîéï ùðéú, áëì òú.

 $\{ \text{button } \ensuremath{\vec{i}_1}\ensuremath{\vec{i}_2}\ensuremath{\vec{i}_2}\ensuremath{\vec{i}$ 

{button ï¿<sup>1</sup>⁄2ï¿<sup>1</sup>⁄2ï¿<sup>1</sup>⁄2ï¿<sup>1</sup>⁄2ï¿<sup>1</sup>⁄2ï¿<sup>1</sup>⁄2ï¿<sup>1</sup>⁄2ï¿<sup>1</sup>⁄2ï¿<sup>1</sup>⁄2,JI(`>taskwin1',`IDH\_Icon\_Help\_EnableDisableTVDisplay')}

stall', Setup3 TV')')

🔟 òöåú îééãéåú àåãåú çôéôú äååéãéàå ùì HydraVision åúîéëä áøéáåé öâéí òáåø îùúîùé Radeon VE

äöâ çìåï æä áäôòìä, ëàùø úöåâú äèìååéæéä æîéðä

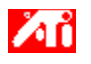

# òæøä ùåìçðéú î÷ååðú ëãé ìáèì àú àôùøåú äùéîåù áúöåâú èìååéæéä

1 ìçõ ëàï 🔟, ëãé ìäöéâ àú îàôééðé äúöåâä.

- 2 ìçõ òì äëøèéñééä äâãøåú.
- 3 ìçõ òì äìçöï äâãøåú ðåñôåú.
- 4
- $i \neq 0$   $i \neq 0$  i5 ëùäìçöï áîöá "áèì", ðòìîú úîåðú ùåìçï äòáåãä îñîì úöåâú äèìååéæéä.

#### {button

ı̈́į½ïį½ïį½ïį½ïį½lE(FE(`ati64hlp.stb'),`JI(`>install',`Setup4\_TV')',`JI(`>install',`Setup3\_TV')');C W(`taskwin1')}

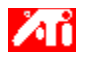

## úöåâåú ëãé ìäôòéì/ìáèì úöåâú èìååéæéä

1 ìçõ ëàï 🔟, ëãé ìäöéâ àú îàôééðé äúöåâä.

- 2 ìçõ òì äëøèéñééä äâãøåú.
- 3 ìçõ òì äìçöï äâãøåú ðåñôåú.
- Ìçõ òì äìçöï úöåâåú. 4
- ìçõ òì äìçöï àôùø/áèì 🜌 ùì àôùøåú úöåâú äèìååéæéä. 5
  - ëùäìçöï áîöá "àôùø" îåôéòä úîåðú ùåìçï äòáåãä òì ñîì úöåâú äèìååéæéä. ìçõ òì äìçöï àéùåø àå äìçöï äçì, ëãé ìùîåø àú äùéðåééí ùòøëú.
- 6

#### äòøä

 eãé ùúåëì ìùðåú àú îàôééðé äúöåâä ùì úöåâú äèìååéæéä, òì úöåâú äèìååéæéä ìäéåú æîéðä.

{button ,AL(`displays')} <u>ðåùàéí ÷ùåøéí</u>

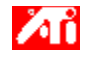

## äâãøåú

#### 

���������ï; الاز >install', `Setup4\_TV')', `JI(`>install', `Setup3\_TV')');CW(`subcon')}

1 ìçõ òì äìçöï äâãøåú ðåñôåú.

2 ìçõ òì äëøèéñééä îúàí. ìçõ ùåá òì äìçöï úëåðåú.

3 ìçõ òì äìçöï îðäì ääú÷ï.

4 ìçõ òì äìçöï òãëåï îðäì ääú÷ï.

îåôéò "àùó òãëåï îðäì ääú÷ï".

5 ìäîùê, ìçõ òì äìçöï äîùê.

6 áçø áàôùøåú "äöâ øùéîä ùì ëì îðäìé ääú÷ï äîåëøéí òáåø äú÷ï æä".

7 ìçõ òì äìçöï äîùê.

8 ìçõ òì äìçöï îúåê ãéñ÷.

9 äëðñ àú ú÷léèåø ääú÷ðä ùl ATI àl äëåðï, åä÷lã òáåø Rage 128 àú öéåï äðúéá äáà:
 D:\install\r1282k (D, äéà äàåú äîñîlú àú ëåðï äú÷léèåøéí). làçø îëï, lçõ òl 'àéùåø'.

òáåø RADEON™, ä÷ìã àú öéåï äðúéá: D:\install\r62k

àå

#### ëãé ìäú÷éï îðäìé äú÷ðéí ùðèòðå îäàéðèøðè:

ä÷ìã àú äðúéá äîìà ìúé÷ééä äîëéìä àú îðäìé ääú÷ï äçãùéí (àå äùúîù áìçöï òéåï, ëãé ìãôãó àì äúé÷ééä äîúàéîä), ìàçø îëï, ìçõ òì àéùåø.

10 áçø áîúàí äúöåâä äîúàéí ìçåîøä ùáøùåúê, ìçõ òì äìçöï äîùê.

11 ìçõ òì äìçöi äiùê, ëãé ìaiùéê áaú÷ðú iðaì äaú÷i.

+åáöé íðäì äú÷ï äúöåâä äçãù íåòú÷éí àì äíçùá.

12 ëãé ìñâåø àú "àùó òãëåï îðäì ääú÷ï", ìçõ òì äìçöï ñéåí.

13 ìäùìîú ääú÷ðä, ìçõ òì äìçöï ñâåø. ëãé ìàúçì àú Windows, ìçõ òì äìçöï ëï.

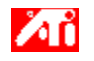

## úöåâåú

### ëãé ìçáø úöåâú èìååéæéä àå åéãéàå àì äîçùá

1 áøø äàí úöåâú äèìååéæéä àå äåéãéàå îöåéãåú áîçáø <u>S-Video</u> àå áîçáø àåú åéãéàå <u>ìòåøá.</u> 2 àúø àú îçáø (éöéàú) äåéãéàå äîúàéí áâá äîçùá.

3 äùúîù áëáì S-Video àå ëáì ìàåú åéãéàå îòåøá. çáø ÷öä àçã ùì äëáì àì îçáø (éöéàú) äåéãéàå ùì äîçùá åàú ä÷öä äùðé àì îçáø úöåâú äèlååéæéä àå äåéãéààå.

äòøä

àéëåú äàåú äèåáä áéåúø îåùâú áàîöòåú ùéîåù á-S-Video.

{button ,AL(`displays')} <u>ðåùàéí ÷ùåøéí</u>

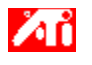

## îàôééðé úöåâú èìååéæéä

#### ëãé ìëååðï àú òåöîú ääàøä ùì úöåâú äèìååéæéä (àí ÷ééîú)

1 ìçõ ëàï 🖪, ëãé ìäöéâ àú îàôééðé äúöåâä.

- 2 ìçõ òì äëøèéñééä äâãøåú.
- 3 ìçõ òì äìçöï äâãøåú ðåñôåú.
- 4 ìçõ òì äëøèéñééä úöåâåú.
- 5 ìçõ òì äìçöï èìååéæéä.

ëãé ùúåëì ìùðåú àú îàôééðé äúöåâä ùì úöåâú äèlååéæéä, òì äúöåâä ìäéåú îåâãøú ëæîéðä. ìíéãò ðåñó, <u>ìçõ ëàï.</u>

6 ìçõ òì äëøèéñééä îàôééðéí.

7 ëãé ìëååðï àú òåöîú ääàøä, âøåø àú îçååï ääàøä ùì úöåâú äèìååéæéä (àí ÷ééîú).

8 lçõ òl älçöï àéùåø àå òl älçöï äçì, ëãé lùlåø àú äùéðåééí ùòøëú.

#### äòøä

 òåöîú ääàøä äîøáéú äéà òåöîú ääàøä äú÷ðéú ùì úöåâú äèìååéæéä, åäéà âãåìä, áàåôï îùîòåúé, îòåöîú ääàøä äøâéìä ùì öâ äîçùá. á÷øä æå îàôùøú ìîúï àú òåöîú ääàøä ùì äúöåâä äâøôéú áîçùá, ììà ëååðåï äòåöîä áúöåâú äèìååéæéä.

 ñîï äáäégaú àéðå ÷ééí áîçùáéí ðééãéí åáôð÷ñéí îîåçùáéí áäí îåú÷ï ùáá åéãàå àéðèâgìé îúåögú .ATI

{button ,AL(`adjustment')} <u>ðåùàéí ÷ùåøéí</u>

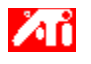

## îàôééðé úöåâú èìååéæéä ëãé ìëååðï àú øîú äðéâåãéåú ùì úöåâú äèìååéæéä

1 ìçõ ëàï 🖪, ëãé ìäöéâ àú îàôééðé äúöåâä.

- 2 ìçõ òì äëøèéñééä äâãøåú.
- 3 ìçõ òì äìçöï äâãøåú ðåñôåú.
- 4 ìçõ òì äëøèéñééä úöåâåú.
- 5 ìçõ òì äìçöï èìååéæéä.

eae and a characteristic eae and a characteristic eae and a characte

6 ìçõ òì äëøèéñééä îàôééðéí.

7 ëãé ìëååðï àú øîú äðéâåãéåú, âøåø àú îçååï äðéâåãéåú ùì úöåâú äèìååéæéä.

8 ìçõ òì äìçöï àéùåø àå òì äìçöï äçì, ëãé ìùîåø àú äùéðåééí ùòøëú.

#### äòøä

Iéúåï øîú äðéâåãéåú âåøí ìè÷ñè åâøôé÷ä ìäéøàåú çñøé çéåú, àê éçã òí æàú îôçéú âí îiéãú äøéöåã.

{button ,AL(`adjustment')} <u>ðåùàéí ÷ùåøéí</u>

## îàôééðé úöåâú èìååéæéä

### ëãé ìëååðï àú îéãú äøååéä ùì öáòé úöåâú äèìååéæéä

1 ìçõ ëàï 🖪, ëãé ìäöéâ àú îàôééðé äúöåâä.

- 2 ìçõ òì äëøèéñééä äâãøåú.
- 3 ìçõ òì äìçöï äâãøåú ðåñôåú.
- 4 Ìçõ òì äëøèéñééä úöåâåú.
- 5 ìçõ òì äìçöï èìååéæéä.

e<sup>¯</sup>aé ùúả<sup>¯</sup>eì ìùðåú àú îàôééðé äúöåâä ùì úöåâú äèìååéæéä, òì äúöåâä ìäéåú îåâãøú ëæîéðä. ìîéãò ðåñó, <u>ìçõ ëàï.</u>

6 ìçõ òì äëøèéñééä îàôééðéí.

7 âøåø àú îçååï îéãú äøååéä ùì äöáòéí, ëãé ìëååðï àú îéãú äøååéä ùì äöáòéí áúöåâú äèìååéæéä.

8 ìçõ òì äìçöï àéùåø àå òì äìçöï äçì, ëãé ìùîåø àú äùéðåééí ùòøëú.

#### äòøä

Aí lúöåâä ùáùéîåù öábéí îbèéí áláã, àå àí äöábéí çñøé çùéáåú, îåîlõ läùúîù ábøëé äâãøåú äúöåøä äôîåëéí áéåúø áéçã bí bøëéí îøáééí løîú äçãåú äîbåøáú. líéãb ðåñó bì àåôï ÷áébú øîú äçãåú äîbåøáú ùì úöåâú äèlååéæéä, <u>lçõ ëàï.</u>

{button ,AL(`adjustment')} <u>ðåùàéí ÷ùåøéí</u>

#### ÎÙÚÎÙÉ Radeon VE

Radeon VE ÎàÔùø ùéîåù áùðé öâéí åôìè èìååéæéä îëøèéñ åéãéàå éçéã. Radeon VE îùúîù áúåëðä Appian's HydraVision, ìäô÷ú ùåìçï òáåãä îåùìí, äîåøëá îùðé öâéí, ùôåòìéí ëàæåø òáåãä âãåì éçéã. ééùåí éçéã éëåì ìäúôøù òì-ôðé ëì äöâéí åééùåîéí øáéí éëåìéí ìäéåú îåöâéí áöâ îñåéí éçéã. ìîéãò ðåñó àåãåú HydraVision, òééðå áîãøéê ìîùúîù ùì Radeon VE User.

#### äòøä

çôéôú åéãéàå îàôùøú äöâú ñøè åéãéàå áîìåà ùèç äöâ. éçã òí æàú, éù ø÷ çôéôú åéãéàå àçú, äæîéðä áöâ äøàùé. Radeon VE îàôùø ìùðåú àú äâãøú äöâ äøàùé, úåê ëãé öôééä á- DVD. ìléãò ðåñó àåãåú ùéðåé äöâ äøàùé, òééï áîãøéê ìlùúlù á- Radeon VE, "Dynamic Monitor Reassignment" (ä÷öàä îçãù ùì öâ áàåôï ãéðîé).

äúåëðā HydraVision úåîëú áøéáåé ùåìçðåú òáåãä. áòú äùéîåù á-MultiDesk îåöâ úîéã ùåìçï òáåãä àçã åùîåðä ùåìçðåú òáåãä ôòéìéí, ìëì äéåúø, éëåìéí ìäéåú æîéðéí åìäéîöà áø÷ò. ëàùø MultiDesk ôåòì, äñîì MultiDesk, ùáùåøú äîòøëú, îöéâ àú äîñôø äîå÷öä ìùåìçï äòáåãä äðåëçé. ìîéãò ðåñó àåãåú MultiDesk, òééï áîãøéê ìîùúîù ùì Radeon VE.

(Radeon äåà ñîì îñçøé ùì ATI Technologies Inc. HydraVision äåà ñîì îñçøé ùì Appian Graphics Corp.)

### îàôééðé úöåâú èìååéæéä

#### ëãé ìàôñ àú òåöîú ääàøä, øîú äðéâåãéåú åîéãú äøååéä ùì äöáòéí áúöåâú äèìååéæéä ìòøëé áøéøú äîçãì

1 ìçõ ëàï 🔟, ëãé ìäöéâ àú îàôééðé äúöåâä.

- 2 ìçõ òì äëøèéñééä äâãøåú.
- 3 ìçõ òì äìçöï äâãøåú ðåñôåú.
- 4 Ìçõ òì äëøèéñééä úöåâåú.
- 5 ìçõ òì äìçöï èìååéæéä.

e<sup>z</sup>ãé ùúảėi ìùðåú àú îàôééðé äúöåâä ùì úöåâú äèìååéæéä, òì äúöåâä ìäéåú îåâãøú ëæîéðä. ìîéãò ðåñó, <u>ìçõ eàï.</u>

6 ìçõ òì äëøèéñééä îàôééðéí.

7 ìçõ òì äìçöï áøéøú îçãì.

8 ìçõ òì äìçöï àéùåø àå òì äìçöï äçì, ëãé ìùîåø àú äùéðåééí ùòøëú.

{button ,AL(`adjustment')} <u>ðåùàéí ÷ùåøéí</u>

### ëãé ìëååðï àú îé÷åí úöåâú äèìååéæéä áöâ

1 ìçõ ëàï 🖪, ëãé ìöôåú áîàôééðé äúöåâä.

- 2 ìçõ òì äëøèéñééä äâãøåú.
- 3 ìçõ òì äìçöï äâãøåú ðåñôåú.
- 4 Ìçõ òì äëøèéñééä úöåâåú.
- 5 ìçõ òì äìçöï èìååéæéä.

e<sup>¯</sup>aé ùúả<sup>¯</sup>eì ìùðåú àú îàôééðé äúöåâä ùì úöåâú äèìååéæéä, òì äúöåâä ìäéåú îåâãøú ëæîéðä. ìîéãò ðåñó, <u>ìçõ ëàï.</u>

6 ìçõ òì äëøèéñééä îàôééðéí.

7 ëãé lùðåú àú lé÷åí äúöåâä áöâ, lçõ òl àçã làøáòú çöé älé÷åí ùáàæåø lé÷åí äúöåâä. àøáòú çöé älé÷åí lñéèéí àú äúöåâä éléðä, ùlàlä, lòlä ålèä.

8 ìçõ òì äìçöï àéùåø àå òì äìçöï äçì, ëãé ìùîåø àú äùéðåééí ùòøëú.

{button ,AL(`adjustment')} <u>ðåùàéí ÷ùåøéí</u>

### ëãé ìëååðï àú âåãì úöåâú äèìååéæéä áöâ

1 ìçõ ëàï 🖪, ëãé ìäöéâ àú îàôééðé äúöåâä.

- 2 ìçõ òì äëøèéñééä äâãøåú.
- 3 ìçõ òì äìçöï äâãøåú ðåñôåú.
- 4 Ìçõ òì äëøèéñééä úöåâåú.
- 5 ìçõ òì äìçöï èìååéæéä.

ëaé ùúảeì ìùðaú àú îàôééðé äúöåâä ùì úöåâú äèìååéæéä, òì äúöåâä ìäéåú îåâãøú ëæîéðä. ìíéãò ðåñó, <u>ìçõ ëàï.</u>

6 ìçõ òì äëøèéñééä ëååðåï.

7 ìçõ òì äìçöðéí (+) å- (-) áàæåø äúöåâä äàåô÷éú/àðëéú, ëãé ìùðåú àú âåãì äúöåâä. äìçöðéí (+) å- (-) áàæåø äúöåâä äàðëé, îâãéìéí åî÷èéðéí àú âåãì äúöåâä äàðëé ùì úöåâú äèìååéæéä. äìçöðéí (+) å- (-) áàæåø äúöåâä äàåô÷é, îâãéìéí åî÷èéðéí àú âåãì äúöåâä áàåô÷é ùì

8 lçõ òl älçöï àéùåø àå òl älçöï äçl, ëãé lùîåø àú äùéðåééí ùòøëú.

äòøä

🔟 àí öâ äîçùá åúöåâú äèìååéæéä æîéðéí áå-æîðéú, á÷øé äâåãì àéðí æîéðéí.

{button ,AL(`adjustment')} <u>ðåùàéí ÷ùåøéí</u>

### ëãé ìëååðï àú âåãì úöåâú äèìååéæéä áöâ

1 ìçõ ëàï 🖪, ëãé ìäöéâ àú îàôééðé äúöåâä.

- 2 ìçõ òì äëøèéñééä äâãøåú.
- 3 ìçõ òì äìçöï äâãøåú ðåñôåú.
- 4 ìçõ òì äëøèéñééä îàôééðéí.
- 5 ìçõ òì äìçöï èìååéæéä.

ëāé ùúảēì ìùðåú àú îàôééðé äúöåâä ùì úöåâú äèìååéæéä, òì äúöåâä ìäéåú îåâãøú ëæîéðä. ìîéãò ðåñó, <u>ìçõ eàï.</u>

6 ìçõ òì äëøèéñééä ëååðåï.

7 ìçõ òì äìçöðéí (+) å- (-) áàæåø äúöåâä äàåô÷éú/àðëéú, ëãé ìùðåú àú âåãì äúöåâä. äìçöðéí (+) å- (-) áàæåø äúöåâä äàðëé, îâãéìéí åî÷èéðéí àú âåãì äúöåâä äàðëé ùì úöåâú äèìååéæéä.

äìçöðéí (+) å- (-) áàæåø äúöåâä äàåô÷é, îâãéìéí åî÷èéðéí àú âåãì äúöåâä áàåô÷é ùì úöåâú äèìååéæéä.

8 ìçõ òì äìçöï àéùåø àå òì äìçöï äçì, ëãé ìùîåø àú äùéðåééí ùòøëú.

#### äòøä

á÷øé äâåãì àéðí æîéðéí, àí âí äöâ åâí äèìååéæéä îåöáéí ìàåúå <u>îöá úöåâä</u>. <u>ìçõ ëàï</u>, ìîéãò ðåñó ëéöã ìùðåú àú îöáé äúöåâä.

{button ,AL(`adjustment')} <u>ðåùàéí ÷ùåøéí</u>

### ëãé ìëååðï àú âåãì úöåâú äèìååéæéä áöâ

1 ìçõ ëàï 🔟, ëãé ìäöéâ àú îàôééðé äúöåâä.

- 2 ìçõ òì äëøèéñééä äâãøåú.
- 3 ìçõ òì äìçöï äâãøåú ðåñôåú.
- 4 ìçõ òì äëøèéñééä úöåâåú.
- 5 ìçõ òì äìçöï èìååéæéä.

ëāé ùúảēì ìùðåú àú îàôééðé äúöåâä ùì úöåâú äèìååéæéä, òì äúöåâä ìäéåú îåâãøú ëæîéðä. ìîéãò ðåñó, <u>ìçõ eàï.</u>

6 ìçõ òì äëøèéñééä ëååðåï.

7 ìçõ òì äìçöðéí (+) å- (-) áàæåø äúöåâä äàåô÷éú/àðëéú, ëãé ìùðåú àú âåãì äúöåâä. äìçöðéí (+) å- (-) áàæåø äúöåâä äàðëé, îâãéìéí åî÷èéðéí àú âåãì äúöåâä äàðëé ùì úöåâú äèìååéæéä.

äìçöðéí (+) å- (-) áàæåø äúöåâä äàåô÷é, îâãéìéí åî÷èéðéí àú âåãì äúöåâä áàåô÷é ùì úöåâú äèìååéæéä.

8 ìçõ òì äìçöï àéùåø àå òì äìçöï äçì, ëãé ìùîåø àú äùéðåééí ùòøëú.

äòøä

á÷øé äâåãì àéðí æîéðéí, àí âí äöâ åâí äèlååéæéä îåöáéí làåúå <u>îöá úöåâä</u>. <u>lçõ ëàï</u>, lîéãò ðåñó ëéöã lùðåú àú îöáé äúöåâä.

{button ,AL(`adjustment')} <u>ðåùàéí ÷ùåøéí</u>

#### ëãé làôñ àú âåãl åàú îöá äúöåâä áöâ lòøëé áøéøú äîçãl

1 ìçõ ëàï 🖪, ëãé ìäöéâ àú îàôééðé äúöåâä.

- 2 ìçõ òì äëøèéñééä äâãøåú.
- 3 ìçõ òì äìçöï äâãøåú ðåñôåú.
- 4 Ìçõ òì äëøèéñééä úöåâåú.
- 5 ìçõ òì äìçöï èìååéæéä.

ëaé ùúảểi ìùðåú àú îàôééðé äúöåâä ùì úöåâú äèìååéæéä, òì äúöåâä ìäéåú îåâãøú ëæîéðä. ììéãò ðåñó, <u>ìçõ ëàï</u>

6 ìçõ òì äëøèéñééä ëååðåï.

7 ìçõ òì äìçöï áøéøú îçãì.

8 ìçõ òì äìçöï àéùåø àå òì äìçöï äçì, ëãé ìùîåø àú äùéðåééí ùòøëú.

{button ,AL(`adjustment')} <u>ðåùàéí ÷ùåøéí</u>

### ëãé ìëååðï àú îéãú äçãåú äîòåøáú ùì úöåâú äèìååéæéä

1 ìçõ ëàï 🖪, ëãé ìäöéâ àú îàôééðé äúöåâä.

- 2 ìçõ òì äëøèéñééä äâãøåú.
- 3 ìçõ òì äìçöï äâãøåú ðåñôåú.
- 4 Ìçõ òì äëøèéñééä úöåâåú.
- 5 ìçõ òì äìçöï èìååéæéä.

e<sup>˜</sup>aé ùúả<sup>ĕ</sup>ì ìùðåú àú îàôééðé äúöåâä ùì úöåâú äèìååéæéä, òì äúöåâä ìäéåú îåâãøú ëæîéðā. ìîéãò ðåñó, <u>ìçõ ëàï.</u>

6 ìçõ òì äëøèéñééä äâãøåú ðåñôåú.

7 áúéáú îéãú äçãåú äìòåøáú, áçø áòøê äîúàéí, îúåê äøùéîä äîåöòú.

8 ìçõ òì äìçöï àéùåø àå òì äìçöï äçì, ëãé ìùîåø àú äùéðåééí ùòøëú.

#### äòøåú

aéï ìëååðï àú îéãú äçãåú äìòåøáú, àí úöåâú äèìååéæéä îçåáøú ìîçùá áàîöòåú îçáø (ëðéñä) îñåâ <u>S-Video</u>.

Aí úöåâú äèlååéæéä îöåéãú âí áîçáø <u>àåú åéãéàå îòåøá</u> åâí áîçáø S-Video, äùúîù áîçáø S-Video (äîôé÷ úîåðä çãä éåúø îàùø îçáø àåú åéãéàå îòåøá.(

{button ,AL(`advanced')} <u>ðåùàéí ÷ùåøéí</u>

#### ëãé ìëååðï àú îéãú äçãåú ùì àåú ä-s-video ùì úöåâú äèìååéæéä

1 ìçõ ëàï 🖪, ëãé ìäöéâ àú îàôééðé äúöåâä.

2ìçõ òì äëøèéñééä äâãøåú.

3 ìçõ òì äìçöï äâãøåú ðåñôåú.

4 ìçõ òì äëøèéñééä úöåâåú.

5 ìçõ òì äìçöï èìååéæéä.

ëãé ùúåëì ìùðåú àú îàôééðé äúöåâä ùì úöåâú äèìååéæéä, òì äúöåâä ìäéåú îåâãøú ëæîéðä. ììéãò ðåñó, <u>ìçõ ëàï.</u>

6 ìçõ òì äëøèéñééä äâãøåú ðåñôåú.

7 áúéáú äãå-ùéç çãåú àåú S-Video, áçø áòøê îúåê äøùéîä äîåöòú.

8 ìçõ òì äìçöï àéùåø àå òì äìçöï äçì, ëãé ìùîåø àú äùéðåééí ùòøëú.

{button ,AL(`advanced')} <u>ðåùàéí ÷ùåøéí</u>

### ëãé ìëååðï àú äëéúåá äð÷åãúé äðò äîòåøá áúöåâú äèìååéæéä

1 ìçõ ëàï 🖪, ëãé ìäöéâ àú îàôééðé äúöåâä.

- 2 ìçõ òì äëøèéñééä äâãøåú.
- 3 ìçõ òì äìçöï äâãøåú ðåñôåú.
- 4 Ìçõ òì äëøèéñééä úöåâåú.
- 5 ìçõ òì äìçöï èìååéæéä.

ëaé ùúảeì ìùðåú àú îàôééðé äúöåâä ùì úöåâú äèìååéæéä, òì äúöåâä ìäéåú îåâãøú ëæîéðā. ìíéãò ðåñó, <u>ìçõ ëàï.</u>

6 ìçõ òì äëøèéñééä äâãøåú ðåñôåú.

7 áúéáä ëéúåá ð÷åãúé ðò ìòåøá, áçø áòøê ìúåê äøùéîä äîåöòú.

8 ìçõ òì äìçöï àéùåø àå òì äìçöï äçì, ëãé ùìîåø àú äùéðåééí ùòøëú.

#### äòøåú

îâîlõ läùúîù áäâãøåú äú÷ðéåú löôééä áúîåðåú ãéðíéåú/ðòåú, ëâåï àlä äîåöâåú áåéãéàå.
ääâãøåú lúîåðä ÷ôåàä, îåîlöåú lééùåîéí ñèèééí, ëîå ééùåîé òéáåã úîléléí, âéléåðåú àl÷èøåðééí åîöâåú.

{button ,AL(`advanced')} <u>ðåùàéí ÷ùåøéí</u>

### ëãé ìëååðï ääâãøä ùì äôçúú øéöåã äöáò áúöåâú èìååéæéä

1 ìçõ ëàï 透, ëãé ìäöéâ àú îàôééðé äúöåâä.

- 2 ìçõ òì äëøèéñééä äâãøåú.
- 3 ìçõ òì äìçöï äâãøåú ðåñôåú.
- 4 Ìçõ òì äëøèéñééä úöåâåú.
- 5 ìçõ òì äìçöï èìååéæéä.

eẩaé ùúảểi ìùðåú àú îàôééðé äúöåâä ùì úöåâú äèìååéæéä, òì äúöåâä ìäéåú îåâãøú ëæîéðä. ìîéãò ðåñó, <u>ìçõ ëàï.</u>

6 ìçõ òì äëøèéñééä äâãøåú ðåñôåú.

7 âøåø àú îçååï äôçúú øéöåã äöáò, ëãé ìëååðï àú ääâãøä ùì äôçúú äøéöåã áúöåâú äèìååéæéä.

8 ìçõ òì äìçöï àéùåø àå òì äìçöï äçì, ëãé ìùîåø àú äùéðåééí ùòøëú.

{button ,AL(`advanced')} <u>ðåùàéí ÷ùåøéí</u>

### ëãé ìëååðï àú ääâãøä ùì äôçúú øéöåã ääàøä áúöåâú èìååéæéä

1 ìçõ ëàï 🔟, ëãé ìäöéâ àú îàôééðé äúöåâä.

- 2 ìçõ òì äëøèéñééä äâãøåú.
- 3 ìçõ òì äìçöï äâãøåú ðåñôåú.
- 4 Ìçõ òì äëøèéñééä úöåâåú.
- 5 ìçõ òì äìçöï èìååéæéä.

eẩaé ùúảểi ìùðåú àú îàôééðé äúöåâä ùì úöåâú äèìååéæéä, òì äúöåâä ìäéåú îåâãøú ëæîéðä. ìîéãò ðåñó, <u>ìçõ ëàï.</u>

6 ìçõ òì äëøèéñééä äâãøåú ðåñôåú.

7 âøåø àú îçååï äôçúú øéöåã ääàøä, ëãé ìëååðï àú äâãøä ùì äôçúú äøéöåã áúöåâú äèìååéæéä.

îåîìõ ìäùúîù áòøê äîøáé ùì ääâãøä.

8 lçõ òl älçöi àéùåø àå òl älçöi äçl, ëãé lùlåø àú äùéðåééí ùòøëú.

{button ,AL(`advanced')} <u>ðåùàéí ÷ùåøéí</u>

### ëãé ìàôùø/ìáèì ñøé÷ú éúø òáåø úöåâú äèìååéæéä

1 ìçõ ëàï 🔟, ëãé ìäöéâ àú îàôééðé äúöåâä.

- 2 ìçõ òì äëøèéñééä äâãøåú.
- 3 ìçõ òì äìçöï äâãøåú ðåñôåú.
- 4 Ìçõ òì äëøèéñééä úöåâåú.
- 5 ìçõ òì äìçöï èìååéæéä.

eẩaé ùúảểi ìùðåú àú îàôééðé äúöåâä ùì úöåâú äèìååéæéä, òì äúöåâä ìäéåú îåâãøú ëæîéðä. ìîéãò ðåñó, <u>ìçõ ëàï.</u>

6 ìçõ òì äëøèéñééä äâãøåú ðåñôåú.

7 ìçõ òì äìçöï ñøé÷ú éúø.

älçöï ðîöà áîöá ôòålä, ëùäåà ðøàä ëlçåõ ëlôé ôðéîä.

8 ìçõ òì äìçöï àéùåø àå òì äìçöï äçì, ëãé ìùîåø àú äùéðåééí ùòøëú.

äòøä

îöá ñøé÷ú éúø îúàéí áîéåçã ìöôééä áñøèéí, ìîùç÷é îçùá àå ìöéãåã ùåìçï äòáåãä.

{button ,AL(`format')} <u>ðåùàéí ÷ùåøéí</u>

#### ëãé ìàôñ àú ääâãøåú äîú÷ãîåú ùì úöåâú äèìååéæéä ìòøëé áøéøú äîçãì

1 ìçõ ëàï 🖪, ëãé ìäöéâ àú îàôééðé äúöåâä.

- 2 ìçõ òì äëøèéñééä äâãøåú.
- 3 ìçõ òì äìçöï äâãøåú ðåñôåú.
- 4 Ìçõ òì äëøèéñééä úöåâåú.
- 5 ìçõ òì äìçöï èìååéæéä.

e<sup>z</sup>ãé ùúả<sup>z</sup>eì ìùðåú àú îàôééðé äúöåâä ùì úöåâú äèìååéæéä, òì äúöåâä ìäéåú îåâãøú ëæîéðä. ììéãò ðåñó, <u>ìçõ ëàï.</u>

6 ìçõ òì äëøèéñééä äâãøåú ðåñôåú.

7 ìçõ òì äìçöï áøéøú îçãì.

8 ìçõ òì äìçöï àéùåø àå òì äìçöï äçì, ëãé ìùîåø àú äùéðåééí ùòøëú.

{button ,AL(`advanced')} <u>ðåùàéí ÷ùåøéí</u>

## úáðéú ùéãåøé èìååéæéä

### ëãé ìáçåø áúáðéú ùéãåøé äèìååéæéä ìôé îãéðä

1 ìçõ ëàï 🔟, ëãé ìäöéâ àú îàôééðé äúöåâä.

- 2 ìçõ òì äëøèéñééä äâãøåú.
- 3 ìçõ òì äìçöï äâãøåú ðåñôåú.
- 4 Ìçõ òì äëøèéñééä úöåâåú.
- 5 ìçõ òì äìçöï èìååéæéä.

e<sup>¯</sup>aé ùúả<sup>¯</sup>eì ìùðåú àú îàôééðé äúöåâä ùì úöåâú äèìååéæéä, òì äúöåâä ìäéåú îåâãøú ëæîéðä. ìîéãò ðåñó, <u>ìçõ ëàï.</u>

6 ìçõ òì äëøèéñééä úáðéú.

7 áúéáú äîãéðä, áçø áîãéðä îäøùéîä äîåöòú.

8 ìçõ òì äìçöï àéùåø àå òì äìçöï äçì, ëãé ìùîåø àú äùéðåééí ùòøëú.

äòøä

🔟 áãøê ëìì ðúîëú áëì îãéðä ø÷ úáðéú ðúåðé ùéãåø àçú.

{button ,AL(`format')} <u>ðåùàéí ÷ùåøéí</u>

## úáðéú ùéãåøé èìååéæéä

### ëãé ìáçåø éùéøåú áúáðéú ùéãåøé èìååéæéä

1 ìçõ ëàï 🗾, ëãé ìäöéâ àú îàôééðé äúöåâä.

- 2 ìçõ òì äëøèéñééä äâãøåú.
- 3 ìçõ òì äìçöï äâãøåú ðåñôåú.
- 4 Ìçõ òì äëøèéñééä úöåâåú.
- 5 ìçõ òì äìçöï èìååéæéä.

eae and a characteristic constraints and a characteristic constraints and characteristic constraints and characteristic constrain

6 ìçõ òì äëøèéñééä úáðéú ùéãåøéí.

7 áúéáú äúáðéú, áçø áúáðéú ðúåðé ùéãåø, îúåê äøùéîä äîåöòú.

8 lçõ òl àéùåø àå òl äçì, ëãé lùîåø àú äùéðåééí ùòøëú. ålöàú îãó äúöåâåú.

9 ìçõ òì ñâåø.

10 ìçõ ëï, ëãé ìàúçì îçãù àú äîçùá.

{button ,AL(`format')} <u>ðåùàéí ÷ùåøéí</u>

### òöåú ìôúøåï áòéåú äðåâòåú ìúöåâú äèìååéæéä

áòéåú áùéîåù áúöåâú äèìååéæéä éëåìåú ìðáåò îùéìåá ùì îñôø ñéáåú; áäîùê îôåøèú øùéîä ùì áãé÷åú àåúï úåëì ìòøåê, ëãé ìáøø àú î÷åø äáòéä.

#### îä äáòéä?

{button ,JI(`>taskwin1',`TROUBLE\_tips\_TV\_display')} äúöåâä àéðä îåôéòä òì öâ äèìååéæéä.

{button ,JI(`>taskwin1',`TROUBLE\_tips\_TV\_text')} äëéúåá áúöåâú äèìååéæéä ÷èï îãé.

{button ,JI(`>taskwin1',`TROUBLE\_tips\_TV\_bright')} àéëåú äâøôé÷ä äîåôéòä áúöåâú äèìååéæéä âøåòä.

{button ,JI(`>taskwin1',`TROUBLE\_tips\_TV\_monitor')} ëùúöåâú äèìååéæéä îàåôùøú, äúîåðä òì öâ äîçùá îùúðä àå ðøàéú îòåëä.

### àí äúöåâä àéðä îåôéòä òì öâ äèìååéæéä

Šãà ùúöåâú äèlååéæéä äåâãøä ëîàåôùøú, áàîöòåú ìçéöä òì äìçöï àôùø/áèì , ùáãó äúöåâåú. (äìçöï ðîöà áîöá "àôùø" ëàùø úîåðú ùåìçï äòáåãä îåôéòä òì ñîì úöåâú äèlååéæéä).

ééúeï ùúöèøê ìaòáéø àú úöåâú äèìååéæéä ìîöá úöåâú åéãéàå. ìîéãò ðåñó òééï áúéòåã ùì îëùéø äèìååéæéä.

button ,JI(`>subcon',`TROUBLE\_tips\_TVDisplay')} <u>çæåø ìòöåú ìôúøåï áòéåú áúöåâú</u> <u>èìååéæéä</u>

### àí äëéúåá áúöåâú äèìååéæéä ÷èï îãé

ùðä àú âåãì äâåôï. eãé ìaöéâ àú îàôééðé äúöåâä áeøèéñééä äâãøåú, <u>ìçõ eàï</u>, áúéáä âåãì âåôï, äâãì àú äâåôï òã ùúåeì ì÷øåà á÷ìåú àú äeéúåá áúöåâú äèìååéæéä.
 ùðä àú âåãì äâåôï áééùåí. ìîùì, àí àúä îãôãó áàéðèøðè, áçø áãôãôï áâåãì âåôï 14 àå âãåì éåúø.

button ,JI(`>subcon',`TROUBLE\_tips\_TVDisplay')} <u>çæåø ìòöåú ìôúøåï áòéåú áúöåâú</u> <u>èìååéæéä</u>

### àí àéëåú äâøôé÷ä äîåôéòä áúöåâú äèìååéæéä âøåòä

äôçú àú òåöîú ääàøä áúöåâú äèlååéæéä. ÷l éåúø löôåú áâøôé÷ä áúöåâú èlååéæéä áòåöîú äàøä ðîåëä. <u>lçõ ëài</u>, ëãé läöéâ àú îàôééðé äúöåâä. lçõ òl äëøèéñééä úöåâåú, ålàçø îëï, lçõ òl lçöï äèlååéæéä. lçõ òl äëøèéñééä îàôééðéí åâøåø àú îçååï òåöîú ääàøä, ëãé läôçéú àú äòåöîä.

{button ,JI(`>subcon',`TROUBLE\_tips\_TVDisplay')} <u>çæåø ìòöåú ìôúøåï áòéåú áúöåâú</u> <u>èìååéæéä</u>

#### àí äúîåðä òì öâ äîçùá îùúðä àå ðøàéú îòåëä

ăñéáä lúåôòä æå ðòåöä áëê ùöâ äîçùá lúëååðï ålúàél öölå lílãé úöåâú äèlååéæéä. ëãé lú÷ï àú úöåâú äöâ, äùúlù áá÷øé äöâ åëååðï àú âåãì äúöåâä åàú lé÷ålä áöâ.
 öâél áòlé úãéøåú éçéãä òlålél ùlà lôòål ëùúöåâú èlååéæéä làåôùøú. àl låôéòåú áòéåú áöâ ëùúöåâú äèlååéæéä làåôùøú, áèl àú äàôùøåú lùélåù áúöåâú äèlååéæéä, ëãé läçæéø àú úöåâú äöâ l÷ãlåúä.

{button ,JI(`>subcon',`TROUBLE\_tips\_TVDisplay')} <u>çæåø ìòöåú ìôúøåï áòéåú áúöåâú</u> <u>èìååéæéä</u> îöéâ àú øîú ääáçðä äîøáéú äðúîëú åàú ÷öáé äøòðåï äîøáééí ìúöåâú äèìååéæéä.

îùðä àú øîú äðéâåãéåú áúöåâú èìååéæéä. øîú ðéâåãéåú îåôçúú âåøîú ìëéúåá åâøôé÷ä ìäéøàåú çñøé çéåú àê áå-æîðéú îôçéúä àú îéãú äøéöåã. âøåø àú îçååï òåöîú ääàøä (àí ÷ééí), ëãé ìëååðï àú òåöîú ääàøä ùì úöåâú äèìååéæéä (ììà ëååðåï îëùéø äèìååéæéä òöîå). òåöîú ääàøä ùì úöåâú öâ äîçùá àå ùì äöâ äùèåç ìà úåùôò îï äôóåìä. îëååðï àú îéãú äøååéä ùì äöáòéí áúöåâú èìååéæéä.

ìçõ òì ìçöï æä, ëãé ìàôñ àú ëì äâãøåú äîçååï ìòøëé áøéøú äîçãì.

îöéâ ñîì ùîúàø àú âåãì åàú îé÷åí úöåâú äèìååéæéä.

îî÷í àú úöåâú äèìååéæéä.

àøáòú çöé äîé÷åí ùì äúöåâä îñéèéí àú äúöåâä éîéðä, ùîàìä îòìä åîèä.
 ֎öåøéí: Alt, áöéøåó òí ι, J, κ, àå M.

îëååðï àú âåãì úöåâú äèìååéæéä.

àøáòú äìçöðéí îùðéí àú âåãì äúöåâä àåô÷éú åàðëéú.

 $\blacksquare$  äìçöðéí (+) å- (-) áàæåø âåãì äúöåâä äàðëé, îâãéìéí åî÷èéðéí àú âåãì äúöåâä äàðëé áöâ.

  $\div$ éöåøéí: Alt éçã òí äñéíĩ = (ùååä) àå äñéíĩ - (î÷ó).

Siçöðéí (+) å- (-), áàæåø âåãì äúöåâä äàåô÷é, îâãéìéí åî÷èéðéí àú äâåãì äàåô÷é ùìäúöåâä áîñê. ÷éöåøéí: Alt éçã òí [ àå òí ].

ìçõ òì ìçöï æä, ëãé ìàôñ àú âåãì åîé÷åí úöåâú äèìååéæéä ìòøëé áøéøú äîçãì.

äùúîù áúëåðä æå ëãé ìëååðï àú çãåú äúîåðä äèìååéæéä ùì àåú îòåøá ìàçã íï äòøëéí äáàéí:
ôçåú
ú÷ðé
éåúø
íøáé
ùçåø-ìáï

äùúîù áúëåðä æå ëãé ìëååðï àú äçãåú ùì úîåðú àåú S-Video ìàçã îĭ äòøëéí äáàéí:

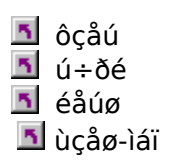

äùúíù áúëåðä æå ëãé ìá $\div$ ø àú äùôä äîùåððú äàåôééðéú ìúîåðú àåú PAL/NTSC îòåøá.

ú÷ðé - îåîìõ ìöôééä áúîåðåú ãéðîéåú/ðòåú, ëâåï úöåâú åéãéàå, ìîùì ëàùø öåôéí áñøè àå á ÷åáöé MPEG, AVI àå DVD.

÷ôåà - îåîìõ ìééùåîéí ñèèééí (ðééçéí), ëâåï úåëðåú ìòéáåã úîìéìéí, âéìéåï àì÷èøåðé, îöâåú, åëå'.

äùúîù áîçååðé ääàøä åäöáò ëãé ìëååðï àú îéãú äôçúú äøéöåã áúöåâä.

🖪 äàøä - îëååðï àú úçåí øéöåã ääàøä

öáò - îëååðï àú úçåí øéöåã äöáòéí

äâãøåú äôçúú äøéöåã úlåéåú áäòãôåúéê åáñåâ äééùåí äîåôòì. ìééùåîéí ñèèééí åééùåîé Windows, áäí øöåé ìäôçéú àú îéãú äøéöåã, îåîìõ ìäùúîù áòøê äîøáé ùì äôçúú äøéöåã (ëìåîø, äñè àú îçååðé äñøú äøéöåã ìòáø ð÷åãú äòøê äîøáé. ìééùåîéí ãéðîééí åîìàé úðåòä ëîå ñøèéí å- DVD, àôùø ìäñúô÷ áîéãú äñøú øéöåã ÷èðä éåúø - åìäôé÷ úîåðä çãä éåúø. âøåø àú äîçååï, ëãé ìëååðï àú äâãøåú îéãú äôçúú äøéöåã áöáò.

âøåø àú äîçååï, ëãé ìëååðï àú äâãøåú îéãú äôçúú äøéöåã áäàøä (ùçåø-ìáï).

ìçõ òì ìçöï æä, ëãé ìàôñ àú ääâãøåú äîú÷ãîåú ùì úöåâú äèìååéæéä ìòøëé áøéøú äîçãì.

ìçõ ëàï, ëãé ìàëåó éãðéú àú äâåãì åäîé÷åí åìäöéâ úöåâä îìàä áöâ. ñøé÷ú éúø îåîìöú ìöôééä áñøèéí, îùç÷é îçùá àå áöéãåã ùåìçï äòáåãã.

ìçõ òì ìçöï æä, ëãé ìàôùø àú äúôøéè äðôúç ùì äîãéðåú, ùîàôùø àú áçéøú úáðéú ðúåðé äèìååéæéä ìôé îãéðä. áãøê-ëìì ÷ééîú ø÷ úáðéú ðúåðéí àçú áëì îãéðä. ìçõ òì ìçöï æä, ëãé ìàôùø àú áçéøú úáðéú ðúåðé äèìååéæéä éùéøåú îäúôøéè äðôúç.

úôøéè ðôúç æä îöéò øùéîä ùì îãéðåú åäúáðéú äú÷ðéú ùì ðúåðé ùéãåøé äèìååéæéä ùìäï.

úôøéè ðôúç æä îöéò øùéîä ùì úáðéåú ðúåðé ùéãåøé äèlååéæéä äú÷ðééí.

#### àåú îòåøá

ñåâ ùì àåú åéãéàå ùëåìì âì çæåúé îìà - ëåìì àú ðúåðé äöáò åääàøä ùì äúîåðä ëîå âí àåúåú á÷øä. NTSC å- PAL, äí ú÷ðéí ùì àåú îòåøá.

îçáøéí ìàåú îòåøá éãåòéí âí áùí ú÷ò èìôåï îåñá ììòøëú ùìò àå ú÷ò RCA.

S-Video

ñåâ ùì àåú åéãéàå áúáðéåú ðúåðéí ùì ÷ìèåú åéãéàå Hi8 å-S-VHS ääàøä åäöáò îùåâøéí áðôøã æä îæä, úåê ùéîåù áçååè ðôøã. áãøê æå àéï öåøê áúäìéê ä÷éãåã åääîøä ùì PAL/NTSC åðîðòú éøéãä áøîú äúîåðä. éãåò âí ëàåú åéãéàå C-Y.

NTSC (National Television Systems Committee)

æäå äú÷ï äöôåï àîøé÷àé åäéôðé ìùéãåøé èìååéæéä. ÷öá çéìåó äúîåðåú - 30 áùðéä.

PAL (Phase Alternate Line)

äåà äú÷ï äàéøåôàé (ìäåöéà öøôú) ìùéãåøé èìååéæéä. ÷öá çéìåó äúîåðåú - 25 áùðéä. (÷öá çéìåó äúîåðåú áú÷ï M-PAL ùááøæéì äåà 30 úîåðåú áùðéä). äîàéõ äâøôé îàôùø äöâú ðúåðéí òì äîñê áîöáé úöåâä îåâãøéí, áøîåú äáçðä åá÷öáé øòðåï íåâãøéí. <u>ìçõ ëàï,</u> ëãé ìòééï áëøèéñééä äîëéìä àú úåëï äòæøä.